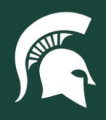

## **Job Aids**

## Create a Cart in Spartan Marketplace

**Overview:** This job aid demonstrates how to create a cart in Spartan Marketplace.

- 1. On the Spartan Marketplace catalog page, click the **Search** bar at the top of the screen.
  - a. **Note:** Only suppliers with an asterisk (\*) by their names, like University Stores, will return results from the search function. For suppliers without an asterisk, users will need to "punch out" directly to their catalog. Click on any supplier icon and the catalog will open in a new browser window.

| Menu                                                        |                                       | Hi Kristen 🗸 -esm                                                                                                    |
|-------------------------------------------------------------|---------------------------------------|----------------------------------------------------------------------------------------------------|
| Shop                                                        |                                       |                                                                                                    |
|                                                             | Search Keyword(s), Item Numbers, etc. | Q Cart 0                                                                                                    |
|                                                             |                                       | Total: 0.00 USD                                                                                                    |
| University Stores                                           |                                       | General Information                                                                                                    |
| Punchout<br>UNIVERSITY<br>STORES<br>MSU University Stores > |                                       | Service Alerts<br>HELP DESK: Until further notice, the best way to reach the<br>Spartan Marketplace help desk is through email. Please<br>send messages to spartmar@msu.edu.<br>News |

2. Enter a keyword or description for the desired item(s) and click **Enter**. Spartan Marketplace will return item(s) that match. The number of matches will also be displayed.

| Menu                       |                                                                                                    |                                                                                                    |          | Hi Cherie 🗸 -esm                                                                                                    |
|----------------------------|----------------------------------------------------------------------------------------------------|----------------------------------------------------------------------------------------------------|----------|----------------------------------------------------------------------------------------------------|
| Shop                       |                                                                                                    |                                                                                                    |          |                                                                                                    |
|                            | fan                                                                                                    |                                                                                                    | २ 🛒 Cart | Total: 0.00 USD                                                                                                    |
| Multiple Catalogs (Total 6 | 5672)                                                                                                    |                                                                                                    |          | Sort By Relevance View                                                                                                    |
| Preferred C                | Fan box. 20" 3 speed. Steel white/gray b<br>By: MSU University Stores<br>Fan box. 20" 3 speed. Steel white/gray body & safety grille | Pedereed Pad Post-it neon pop-up. 3 x 3 fan fol<br>By. MSU University Stores<br>Pad Post-it neon pop-up. 3 x 3 fan fold. 2 each assorte | d        | Dispenser Post-It note. 3 x 3 fan-fold no<br>By: MSU University Stores<br>Dispenser Post-It note. 3 x 3 fan-fold note pads. Weighted |
|                            | 13.87 USD / EA                                                                                                    | <b>12.81 USD</b> / PK                                                                                                    |          | 17.26 USD / EA                                                                                                    |
|                            | Qty Connect                                                                                                    | Qty Con                                                                                                    | nect     | Qty Connect                                                                                                    |

- 3. Select an item from the search results and press the Connect button to "punch out" to the supplier's website.
- 4. Within the supplier's website, you can add one or more items to your cart. Click **Checkout** or **Submit Cart** to bring items back into Spartan Marketplace.
  - a. **Note**: Each supplier catalog has a different look but the concept of adding items to their cart and transferring it back to Spartan Marketplace is the same.
- 5. Users will be returned to the Spartan Marketplace Shop tab of the home page. The Cart tab now displays the quantity of items that a user has added from a supplier catalog.
  - a. To update the quantity of items, change the quantity (Qty) and press the Update button.
  - b. To remove an item, hit the red X.
- 6. Click **Checkout** to begin the final checkout process.

40TUT19v01 | Release date: 04/29/22 | This document is uncontrolled when printed or saved.

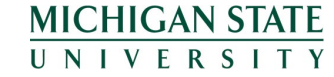